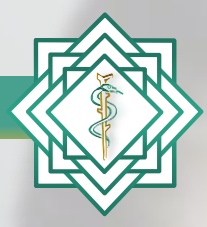

Instituto Nacional de Educación Médica Continua, A.C.

## Guía de acceso a conferencias

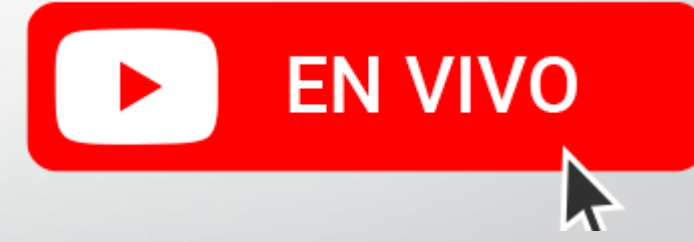

**INEMEC 2020** 

www.inemec.edu.mx

## Navegadores y dispositivos compatibles

- 1. Mozilla FireFox
- 2. Google Chrome
- 3. Microsoft Edge
- 4. Safari
- 5. Opera
- 6. Smartphone y tabletas

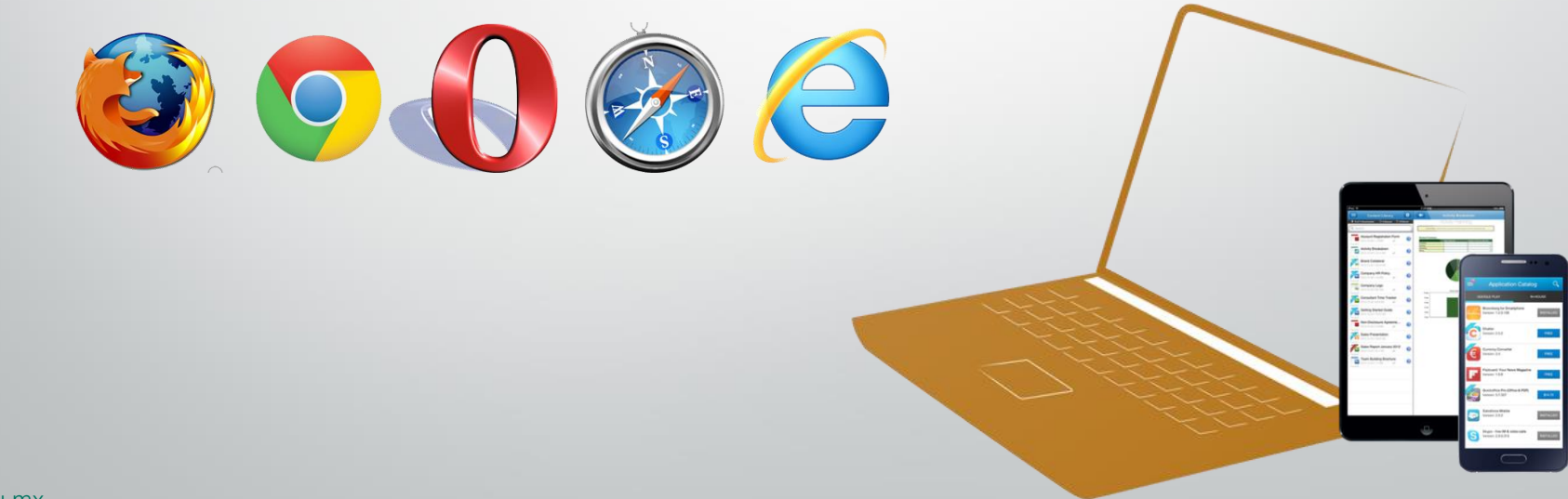

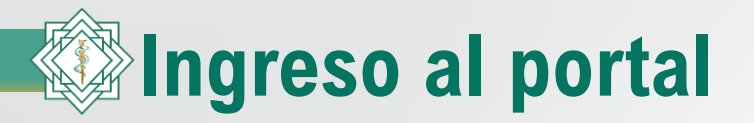

Abrimos nuestro navegador de internet e ingresamos la dirección del portal del *Instituto Nacional de Educación Médica Continua* 

## www.inemec.edu.mx

| 🖉 Google - W  | indows Internet Explorer                         |                                                   |     |       |                |                                    |                             |
|---------------|--------------------------------------------------|---------------------------------------------------|-----|-------|----------------|------------------------------------|-----------------------------|
|               | Nttp://www.inemec.edu.mx/                        |                                                   | -   | → ×   | Google         |                                    | <b>₽</b> •                  |
| Archivo Edici | http://www.inemec.edu.mx/                        |                                                   | X   |       |                |                                    |                             |
| 🔶 Favoritos   | http://www.inemec.com.mx/                        |                                                   |     |       |                |                                    |                             |
| Soogle 😽      | Instituto Nacional de Educación Médica Continua, | http://www.inemec.com.mx/                         | •   | a - 🗆 | ) 🖶 🝷 Página 🗸 | Seguridad 🗸                        | Herramientas 🗸 🔞 🗸 💙        |
| La Web In     | ShowMyPCSSH.exe                                  | http://www. <b>ineme</b> c.com.mx/ShowMyPCSSH.exe |     |       | iGoogle   Co   | onfiguración d                     | e búsqueda   <u>Acceder</u> |
|               | INEMEC                                           | http://www.inemec.edu.mx/?fb=1&session=%7B%2      |     |       |                |                                    |                             |
|               | INEMEC                                           | http://www.inemec.edu.mx/?fb=1&session=%78%2      |     |       |                |                                    |                             |
|               | Descargue Búsqueda de Windows para mejorar lo    |                                                   |     |       |                |                                    |                             |
|               | Ir a 'http://www.inemec.edu.mx/'                 | Ent                                               | rar |       |                |                                    |                             |
|               |                                                  | ✓ Méxic                                           | 0   | J     |                |                                    |                             |
|               |                                                  |                                                   |     |       |                |                                    |                             |
|               |                                                  |                                                   |     |       |                |                                    |                             |
|               |                                                  |                                                   |     |       | Búsqu<br>Herra | ieda avanzada<br>mientas del idior | na                          |
|               |                                                  | Buscar con Google Voy a tener suer                | te  |       |                |                                    |                             |

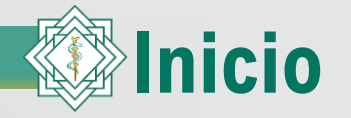

En la pantalla de inicio del portal, se le solicitará el **usuario y contraseña**. En caso de no poder ingresar o no recordar su contraseña, haga clic en "**Olvido contraseña**" y siga el procedimiento.

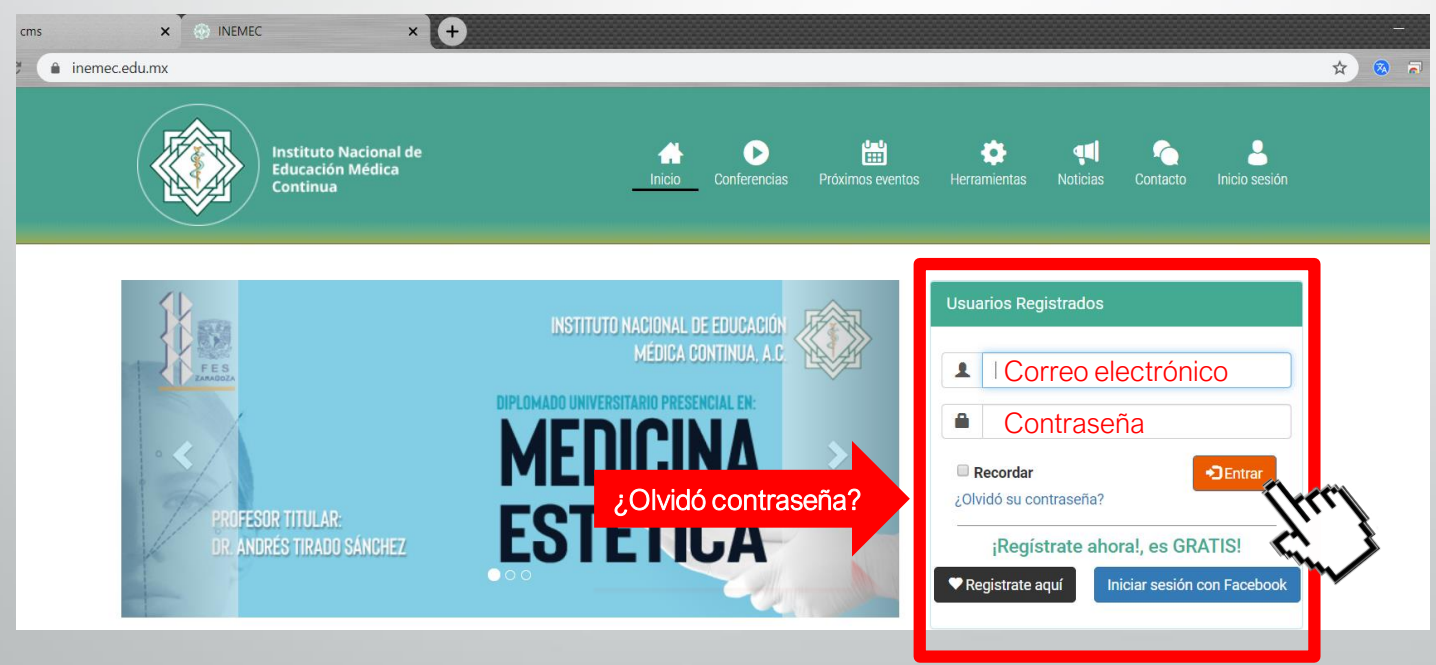

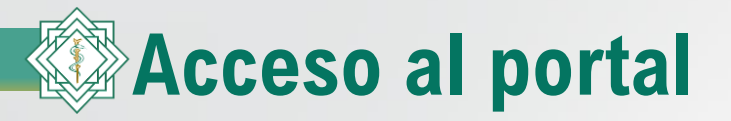

Una vez que usted ingresó sus datos de acceso, le mostrará la siguiente pantalla. Le damos un clic a la opción de **"Mis Eventos en Curso"** 

| Instituto Nacional de<br>Educación Médica<br>Continua                                                 | Inicio Confere                                                      | ncias Próximos eventos Herrai | 🔅 📢 🏠 🚺<br>nientas Noticias Contacto |
|----------------------------------------------------------------------------------------------------|---------------------------------------------------------------------|-------------------------------|--------------------------------------|
| III Categorías                                                                                        | Buscar Curso                                                        | Q                             | Todos los cursos                     |
| Bienvenido Dr(a): victorhrv<br>El Instituto Nacional de Educación Médica<br>CONFERENCIAS<br>GRATUITAS | Contínua le da la bienvenida a su bandeja de<br>MISEVENTOS<br>CURSO | e videoconferencias.          | VFERENCIAS DE<br>PAGO                |

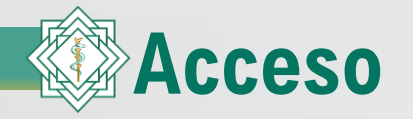

Aquí se mostrará los eventos en donde estamos registrados, para seleccionar hace clic en el nombre del evento

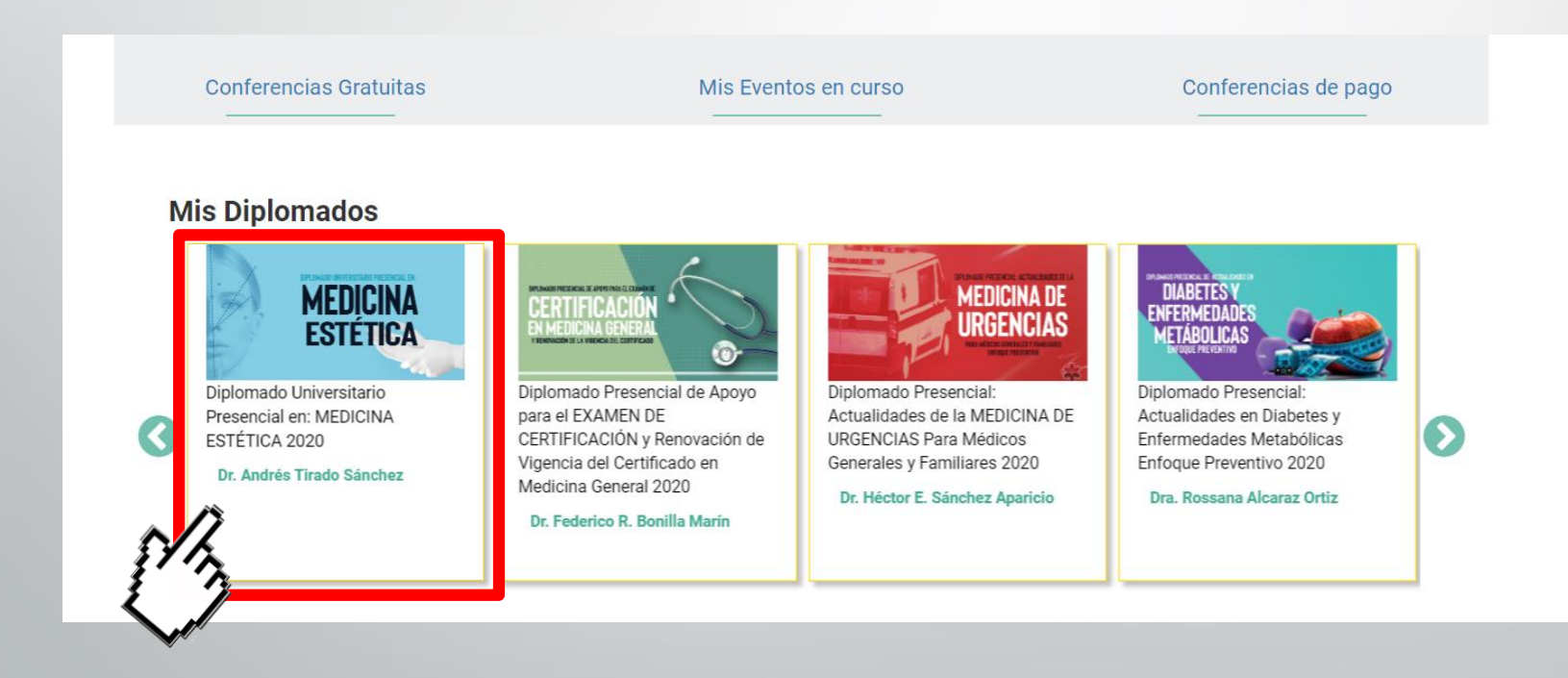

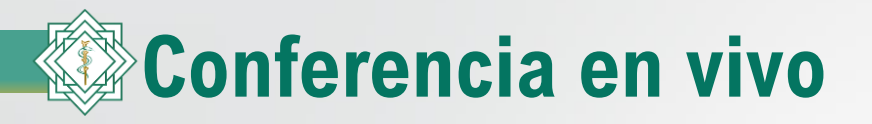

| 40%                                                      |                 |                       |
|----------------------------------------------------------|-----------------|-----------------------|
| Asistencia Descripcion Recursos Evaluación Grupos de en  | ōque            |                       |
| # Sesiones                                               | Fecha de inicio | Horario Asistencia    |
| 1 - Aspectos demográficos                                | 2019-01-30      | 16:00:00 / 20:00:00 - |
| 2 - Envejecimiento psicológico y por aparatos y sistemas | 2019-02-06      | 16:00:00 / 20:00:00 - |
| 3 - Valoración geriátrica integral I                     | 2019-02-13      | 16:00:00 / 20:00:00 - |
| 4 - Valoración geriátrica integral II                    | 2019-02-20      | 16:00:00 / 20:00:00 - |
| 5 - Fragilidad, sarcopenia e inmovilidad                 | 2019-02-27      | 16:00:00 / 20:00:00 - |
| 6 - Inestabilidad y caídas                               | 2019-03-06      | 16:00:00 / 20:00:00 - |
| 7 - Incontinencias                                       | 2019-03-13      | 16:00:00 / 20:00:00 - |
| 8 - Misceláneos                                          | 2019-03-20      | 16:00:00 / 20:00:00 - |
| 9 - Síndrome confusional agudo                           | 2019-03-27      | 16:00:00 / 20:00:00   |

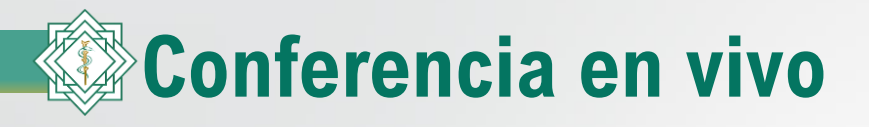

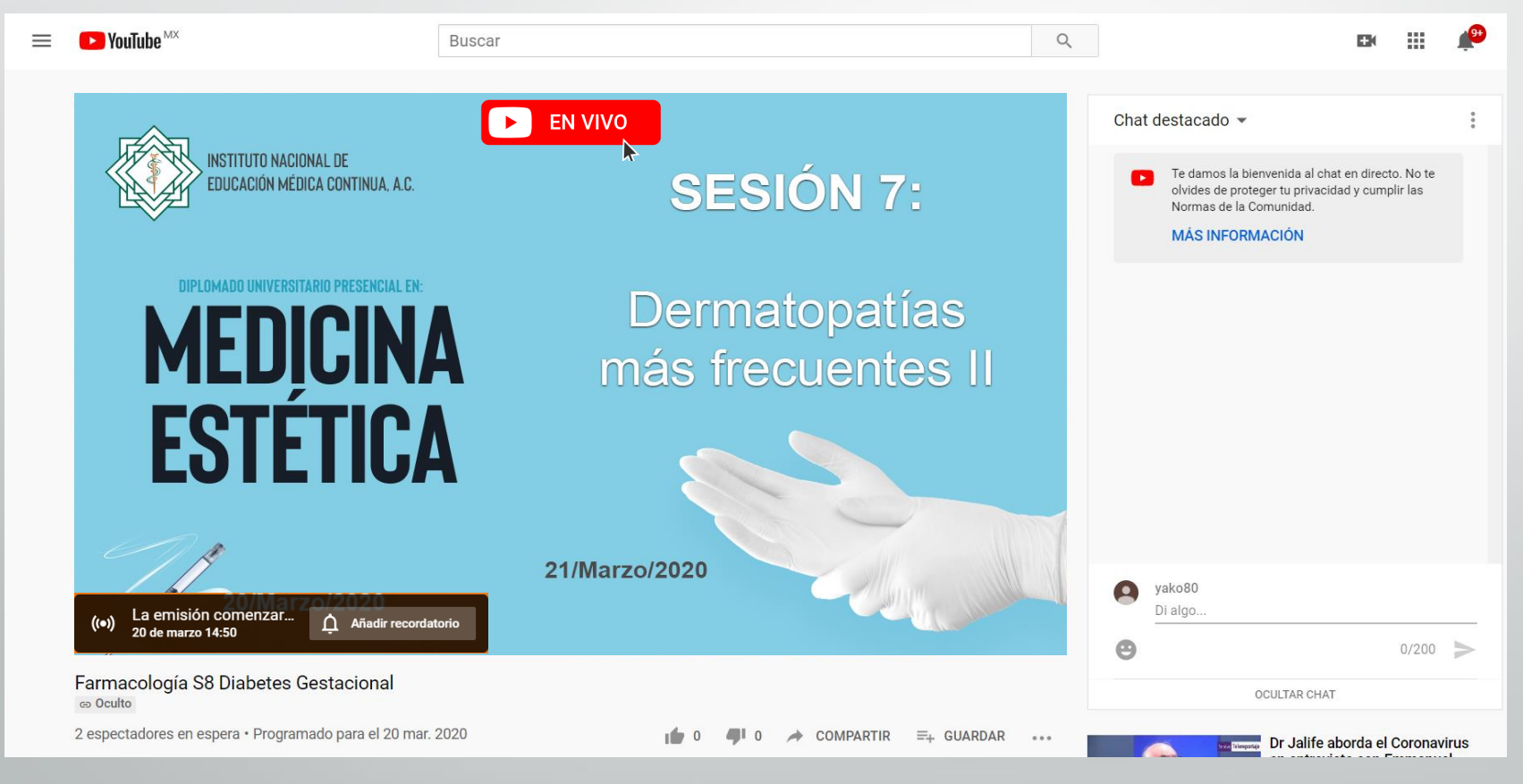